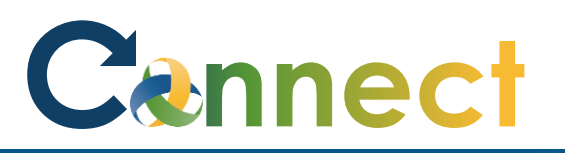

**Note:** Donating leave time is only available for Large, RN, Res Mgrs, Res Techs, & Overnight Techs

- 1. Select **Me** to display your employee functions
- 2. Click Time and Absences

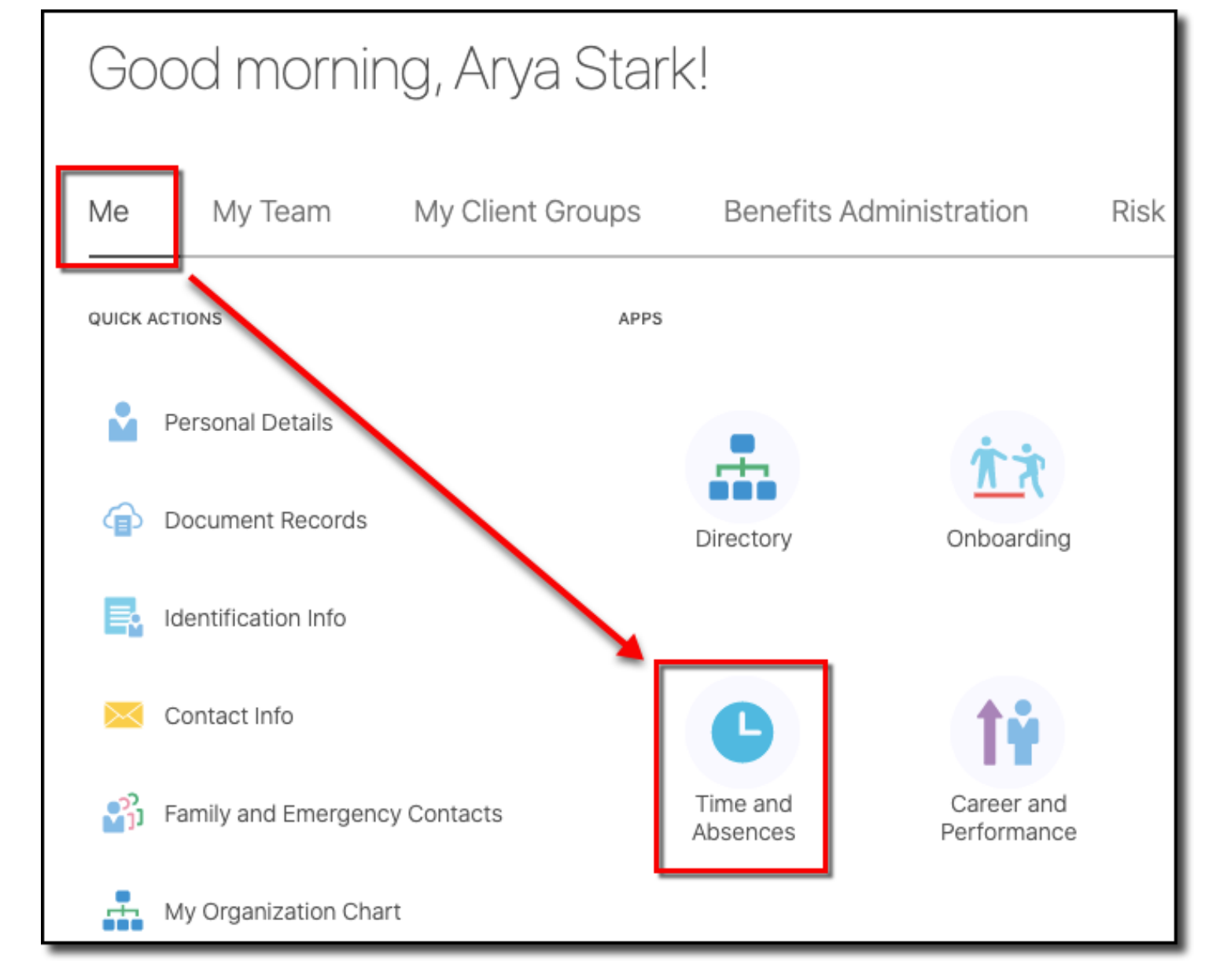

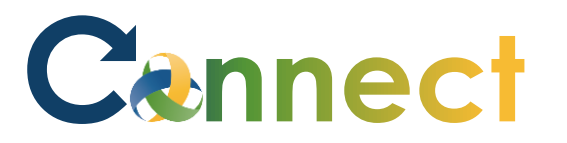

#### ESS – Donating Leave Time

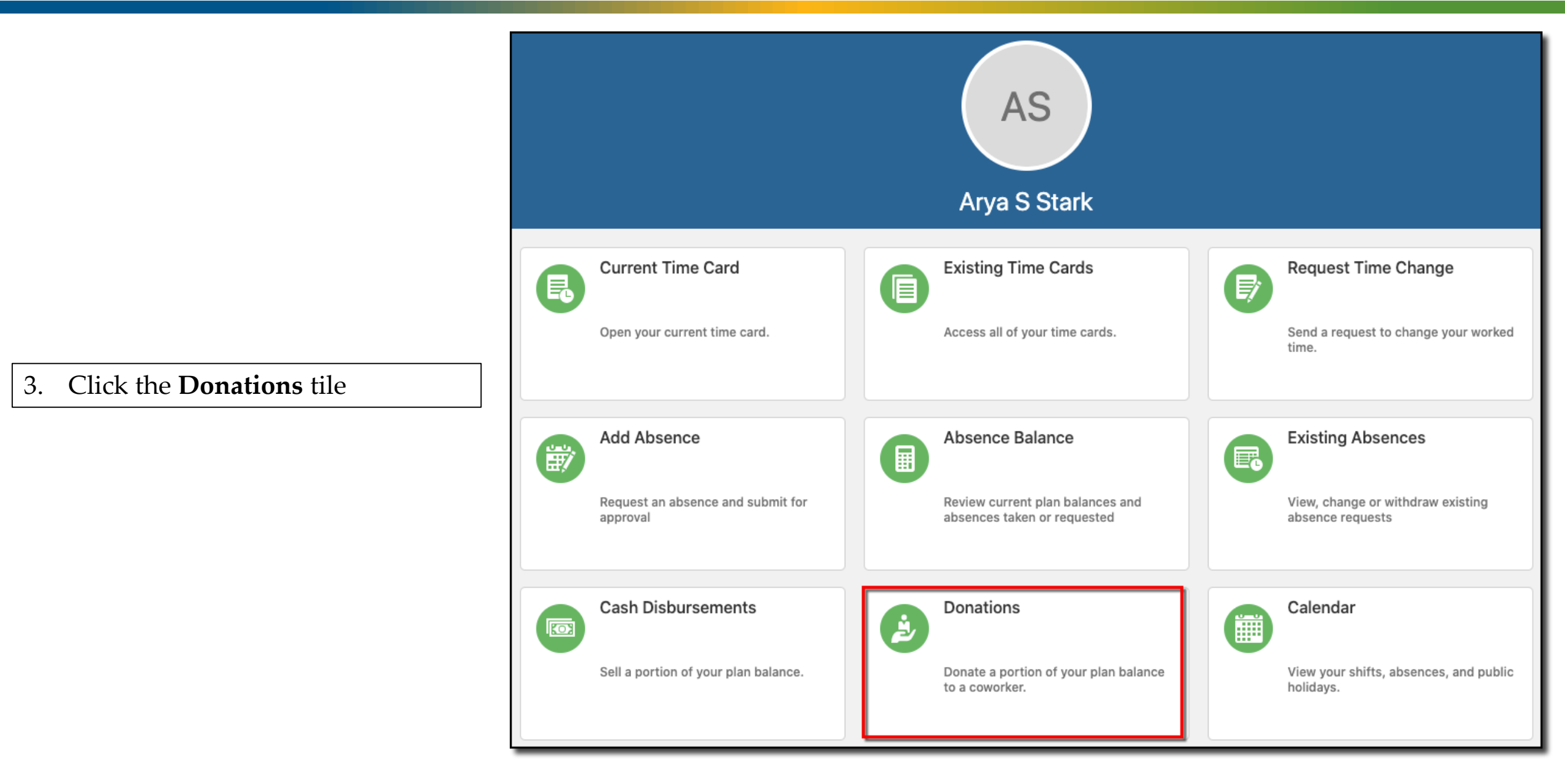

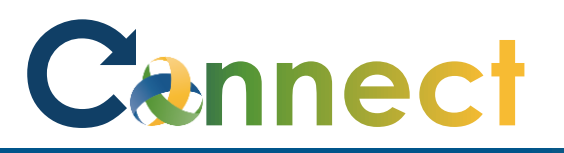

## ESS – Donating Leave Time

| 4. | To submit a donation, click <b>Add</b>                                                       | Ex      | isting Donations          There's nothing here so far.                                                                                   | + Add                          |
|----|----------------------------------------------------------------------------------------------|---------|----------------------------------------------------------------------------------------------------|--------------------------------|
| 5. | Enter the desired qualified <b>plan</b>                                                      | _       |                                                                                                    |                                |
| 6. | You can either enter a new date or accept the default of the current <b>date</b>             | Initiat | e Donation                                                                                                    | Sub <u>m</u> it <u>C</u> ancel |
| 7. | Enter the desired <b>recipient</b>                                                           |         | Details                                                                                                    | -                              |
| 8. | Enter the <b>donation amount</b> in<br>terms of hours between 1 and 90<br>in increments of 1 |         | *Plan   Personal Leave - Overnight Tech   *Date   11/3/2020   Balance   90 Hours   Enter a value between 1 and 90.00 in increments of 1. |                                |
| 9. | Click <b>submit</b>                                                                          |         |                                                                                                    |                                |

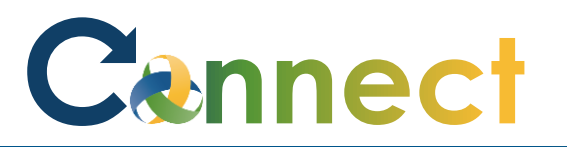

### ESS – Donating Leave Time

10. The donation will automatically approve as soon as Connect processes the donation

> **Note:** It may take a few minutes for the transaction to display "Approved"

| onations                                                     |          |       |
|--------------------------------------------------------------|----------|-------|
|                                                              |          |       |
| Existing Donations                                           |          | + Add |
| Existing Donations Personal Leave - Overnight Tech: 40 Hours | Approved | + Add |

# Cennect

### ESS – Donating Leave Time

11. A notification will appear at the bottom of your home page under **Things to Finish** indicating you have successfully donated time

**End of Procedure** 

| 2/   | Employment Info               |                          |                       |                    |
|------|-------------------------------|--------------------------|-----------------------|--------------------|
| 2/   | Additional Assignment Info    |                          |                       |                    |
|      | Document Delivery Preferences | Roles and<br>Delegations | Expenses              | +-                 |
| Show | More                          |                          |                       |                    |
| Thir | ngs to Finish                 |                          |                       |                    |
|      |                               | 11 minutes ago X         | 3 days ago 🛛 🗙        | 1 month ago X      |
|      | Assigned to Me                | APPROVED                 | ACTION REQUIRED       | FYI                |
| 3    |                               | Approval of Donation     | The Time Card Entries | Oracle Fusion      |
|      |                               | Personal Leave -         | Time Card Period      | Automatically      |
|      | Created by Me                 |                          | 2020-10-17 to 2020    | Generated Password |
|      | 1                             | Neil Burcroff            | Neil Burcroff         |                    |
|      |                               | Dismiss                  | Approve Reject        | Dismiss            |
|      |                               |                          |                       |                    |